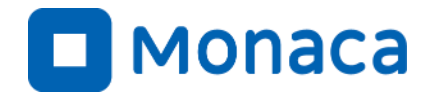

# 茨城県「プログラミング・エキスパート育成事業」教員・サポーター向けアプリ開発研修会

アシアル株式会社 アシアル情報教育研究所 岡本 雄樹

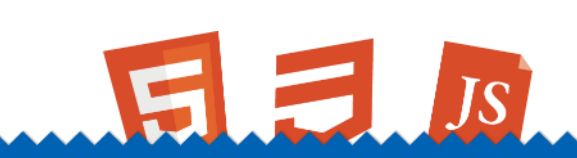

https://edu.monaca.io/ Copyright © Asial Corporation. All Right Reserved.

自己紹介

#### ■名前

・ 岡本雄樹(アシアル情報教育研究所 所長)

#### ■著書

- ・ イラストでよくわかるPHP
- WordPressプロフェッショナル養成読本
- Monacaで学ぶはじめてのプログラミング

■メッセージ

- 「コンピューター」「インターネット」「プログラミング」
- 私は高校生の時にそれらと出会うことで人生が拓けました。
- 先生方とMonacaによるアプリ開発を通じて、情報技術の
   活用方法や作品作りの楽しさを広めてまいります。

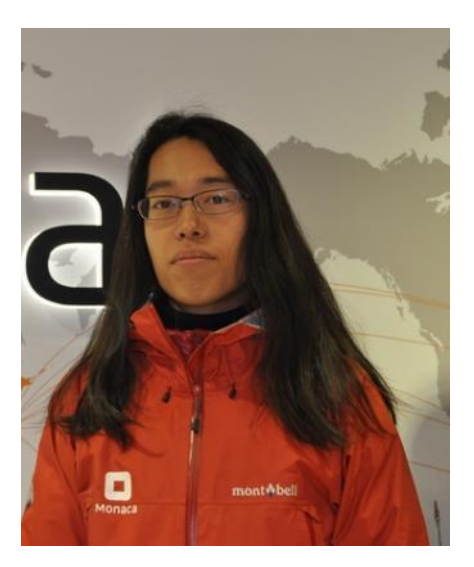

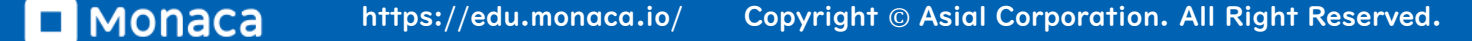

アシアル株式会社について

・ 2002年

- 代表の田中正裕が本郷の地で創業(当時20才)
  - PHP言語に関する雑誌発刊・教育・コンサルティング
- ・ 2010年
  - アシアルPHPスクールのマネージャーに岡本が就任
- · 2012年
  - アプリ開発ツール「Monaca」をリリース
    - JavaScript言語とHTML5による複数OS向けアプリ開発環境を提供
- ・ 2015年
  - MonacaEducation事業がスタート
- ・ 2020年
  - アシアル情報教育研究所設立

# Monaca紹介

JS

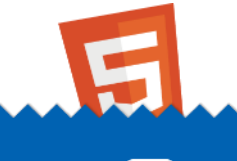

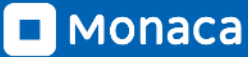

### **Monacaの特徴** ブラウザだけで動作するクラウドIDE(統合開発環境)

| <ul> <li>         ・・・・・・・・・・・・・・・・・・・・・・・・・・・・・</li></ul>                                                                                                    | アシアル学園試験対策アプリ 仕様 Lv2                                                                                                    | 💿 Index.html 🗙 🛐 app.js questions.csv 😒 🔹 😨                                                                                                    | 🗯 iPhone 8 🗙   | 0                                                                         | v≡ 5            |
|----------------------------------------------------------------------------------------------------|----------------------------------------------------------------------------------------------------|----------------------------------------------------------------------------------------------------|----------------|---------------------------------------------------------------------------|-----------------|
| <ul> <li>in node, modules</li> <li>in node, modules</li> <li>in node, modules<td></td><td>1 <!DOCTYPE HTML>  </td><td>iPhone 8 (750)</td><td>(1334)</td><td>7 . <b></b> . (</td></li></ul> |                                                                                                    | 1 HTML                                                                                                    | iPhone 8 (750) | (1334)                                                                    | 7 . <b></b> . ( |
| ジェクトパネル<br>いの管理などを行<br>います)                                                                                                    | G       G       G         Image: Second second second | 2 <html> 3 <head> 4   <meta charset="utf-8"/> 5 <meta charset="utf-8"/> 5 <meta components="" content="default-src * data: gap: content: https://ss 7 &lt;script src=" content-security-policy"="" loader.js"="" name="viewport"/> 7 <script src="components/loader.js"></script> 8 <li><li><li><li><li><li><li><li><li><li></li></li></li></li></li></li></li></li></li></li></head></html> |                | アシアル学園試験対策アプ<br>アシアル学園試験対策アプ<br>〇<br>〇<br>〇<br>〇<br>〇<br>〇<br>〇<br>〇<br>〇 |                 |
| (エラー情報などを表示します)                                                                                                    | ジェクトパネル<br>レの管理などを行<br>います)                                                                                                    | 素 デバッガー× C ブレビュー 画 ターミナル ③   Elements Resources Network Timeline Console   Debug Log Warning Error   デバッグパネル   (エコー結報た)どを表示します)                                                                                                    |                | 5477                                                                      | プレビュー           |

メニューバー メニューバー マキン機能を呼び出せます

■ MONACA https://edu.monaca.io/ Copyright © Asial Corporation. All Right Reserved.

### Monacaの特徴 Monaca for Study(アプリ)でスマホやタブレットが教材に

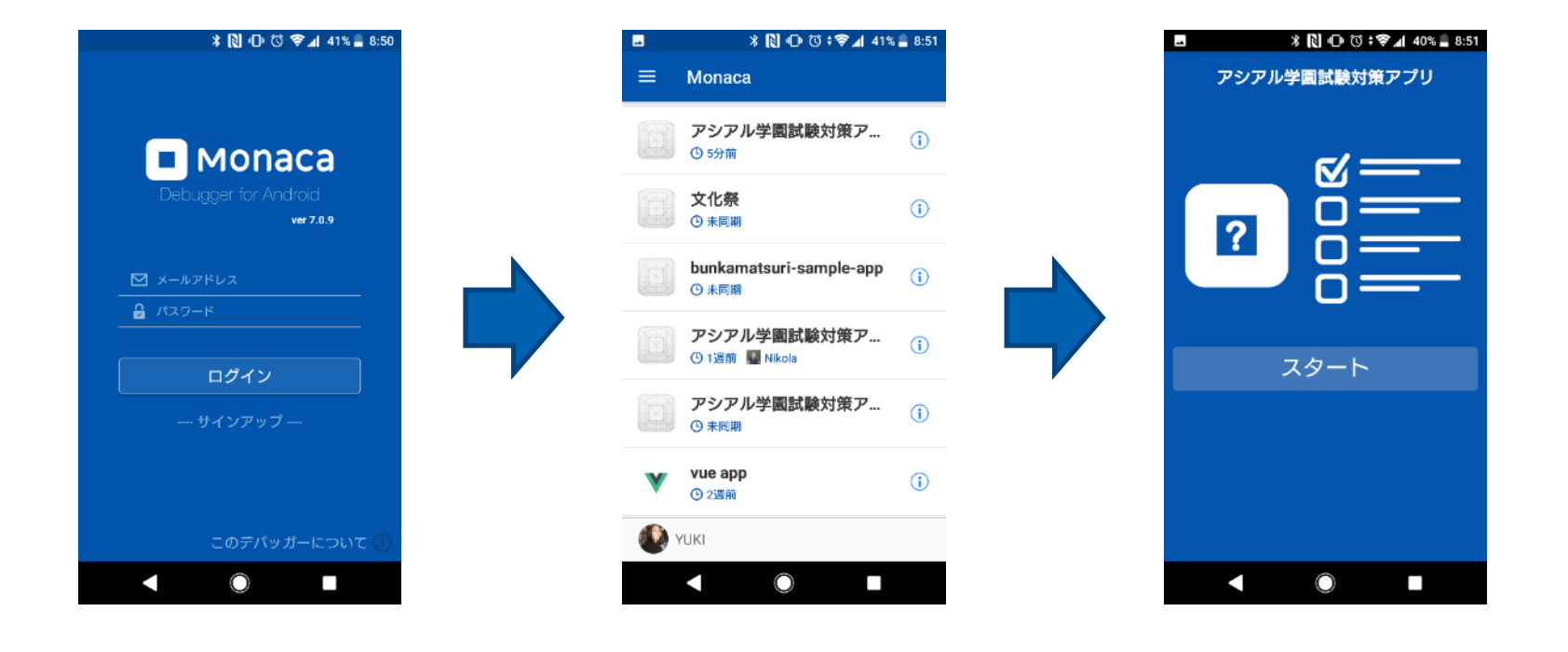

MonacaIDE上で記述したソースコードが手元で動き出す! QRコードの読み込みも可能(2020年度より)

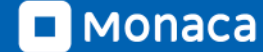

#### Monacaの特徴 外部のWebAPIやmBaasとも連携可能

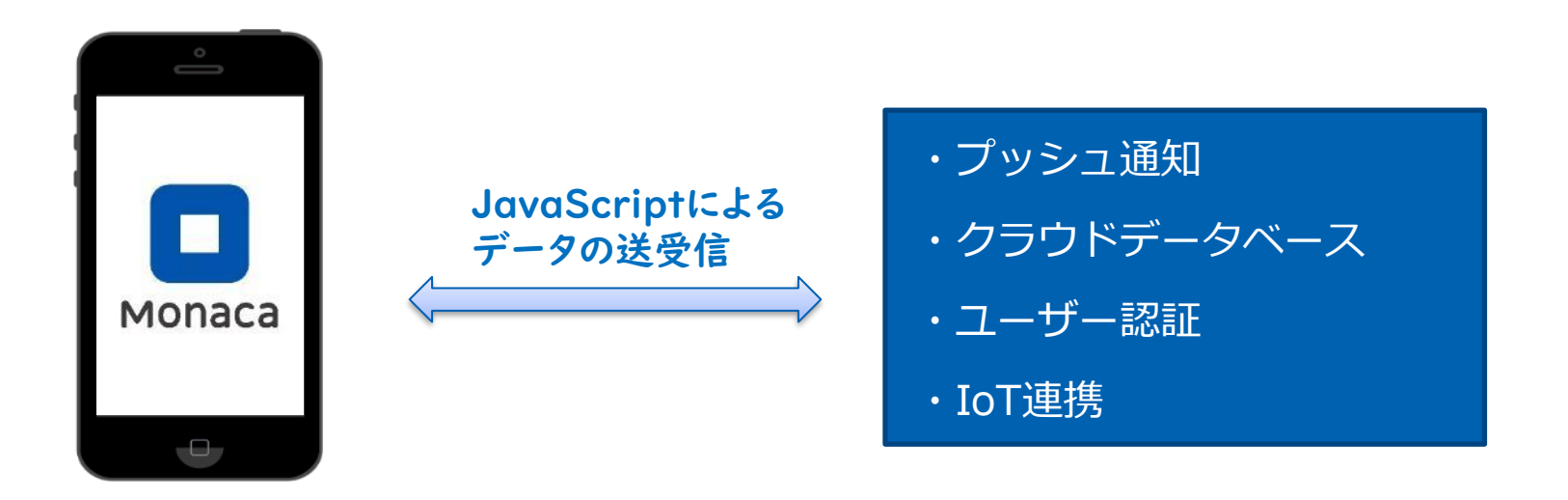

外部のWebAPIと連携して天気や地図情報を表示したり、mBaasと連携してクラウドデー タベースの情報を参照したりすることができます。

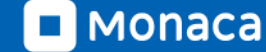

もなかこみフォント搭載(2020年度より)

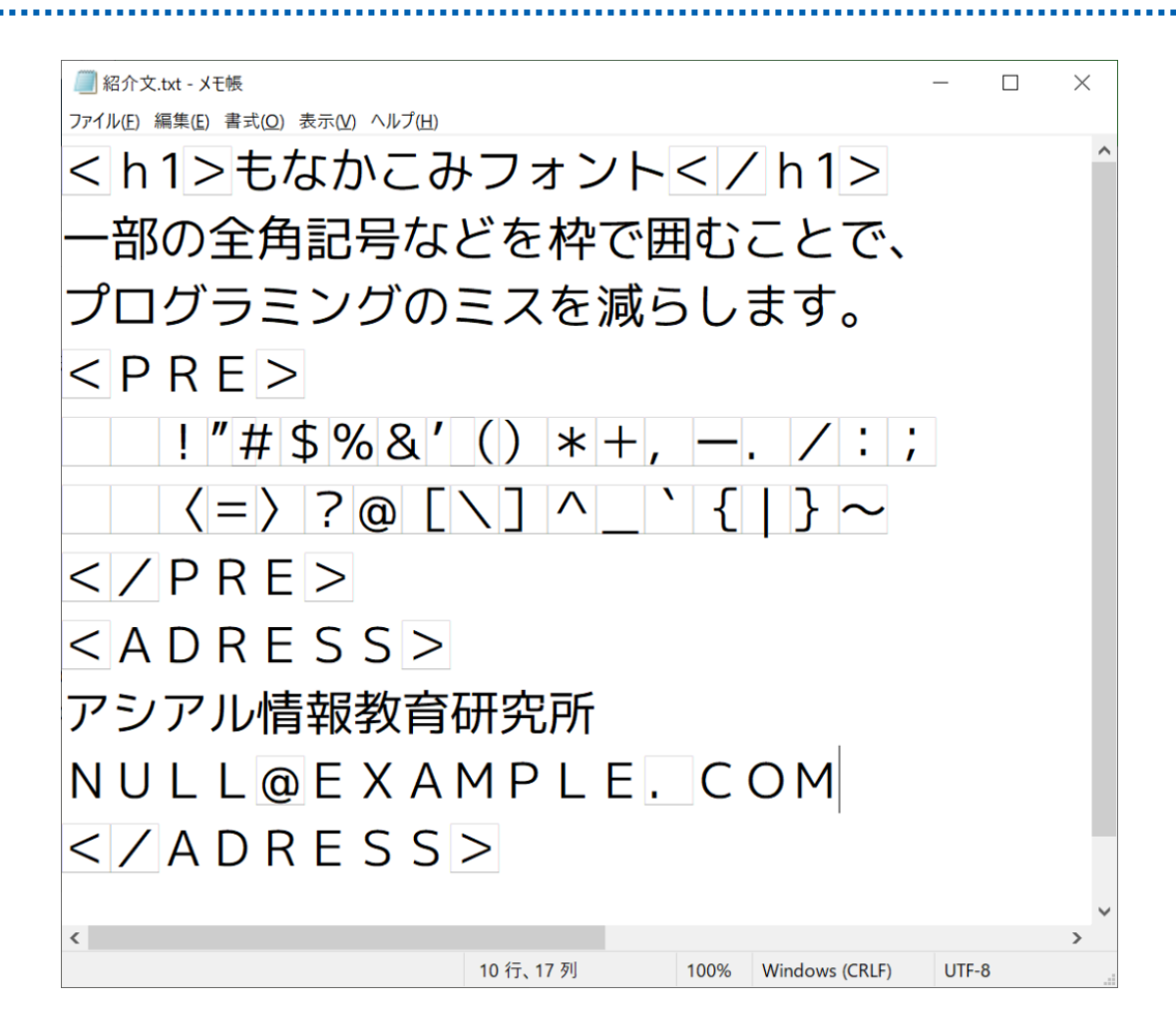

## 【事例】大分大学教育学部附属中学校

- Moancaを利用したチャットアプリの制作
  - 技術・家庭科の公開授業で採用
  - クラウドデータベースを活用

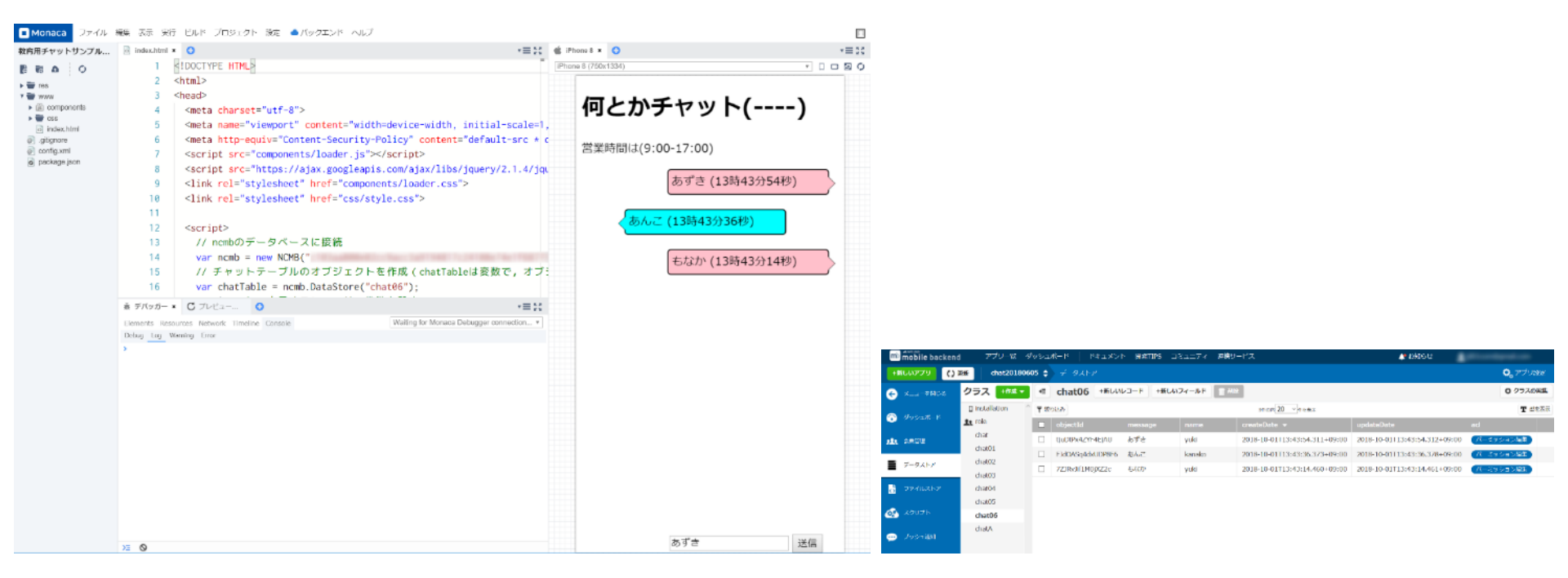

# 【事例】野田学園高等学校

- 対象:|年生
- ・ 科目:社会と情報
- 時間:全10時間
- 単元名:SDGsに関する問題
   を解決するためのアプリ開
   発
- 実施校:野田学園高等学校
- 教諭名:天川 勇二

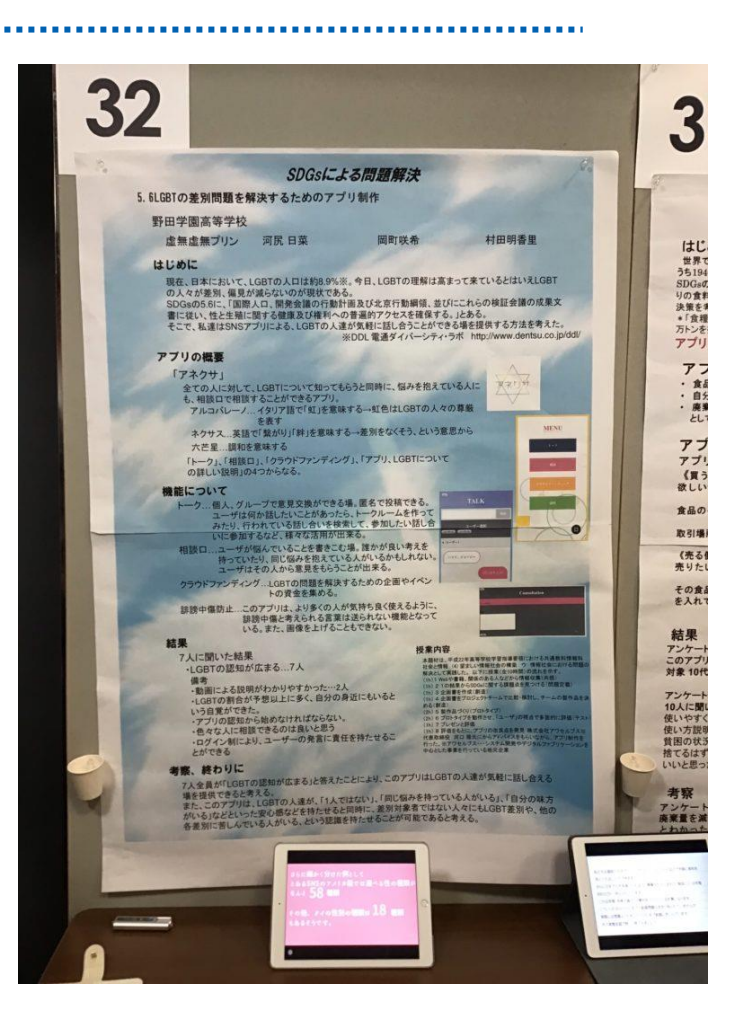

【事例】同志社中学校・高等学校

• 生徒作品例

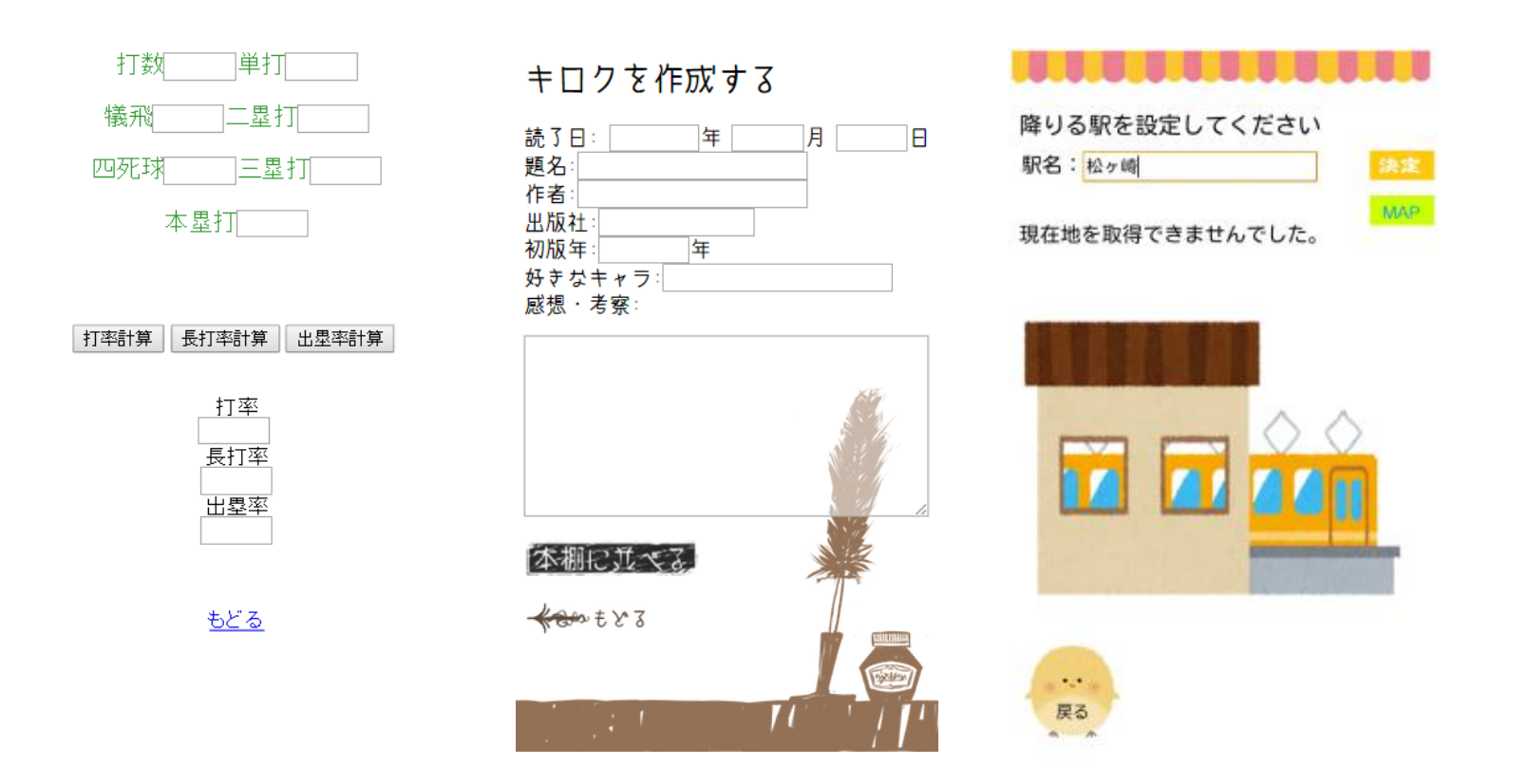

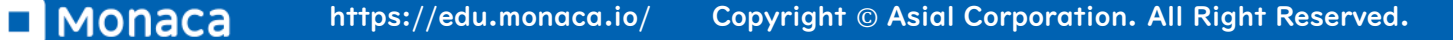

# 【事例】経産省・未来の教室(2018)

農業IoTxアプリの授業でMonacaが使われました。

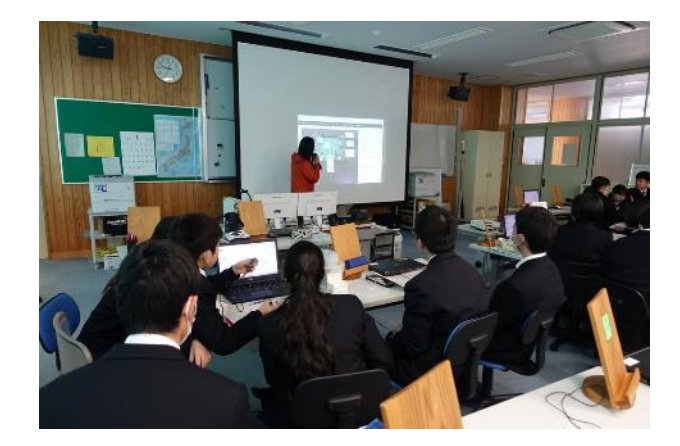

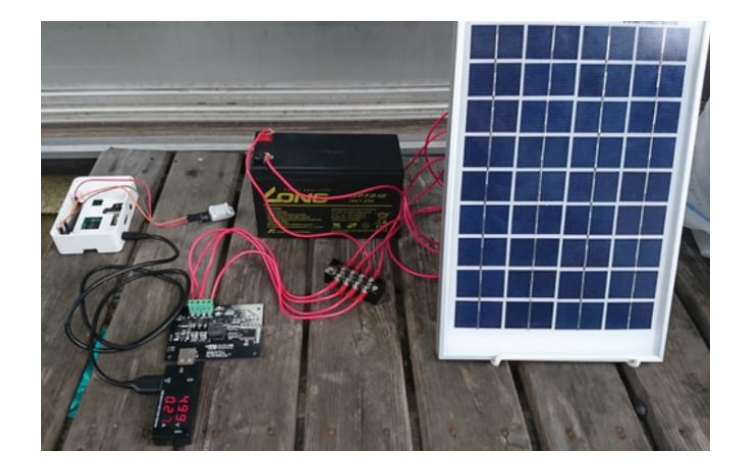

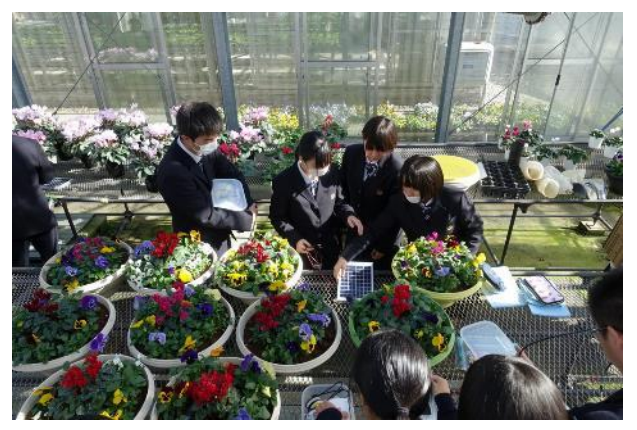

IoT温度・湿度計

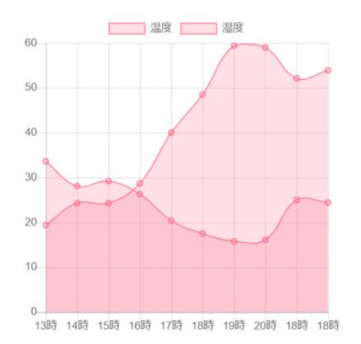

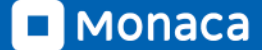

Copyright © Asial Corporation. All Right Reserved.

### 【事例】情報処理学会79回全国大会 スタンプラリー

#### • 名古屋大学 河口研究室が開発

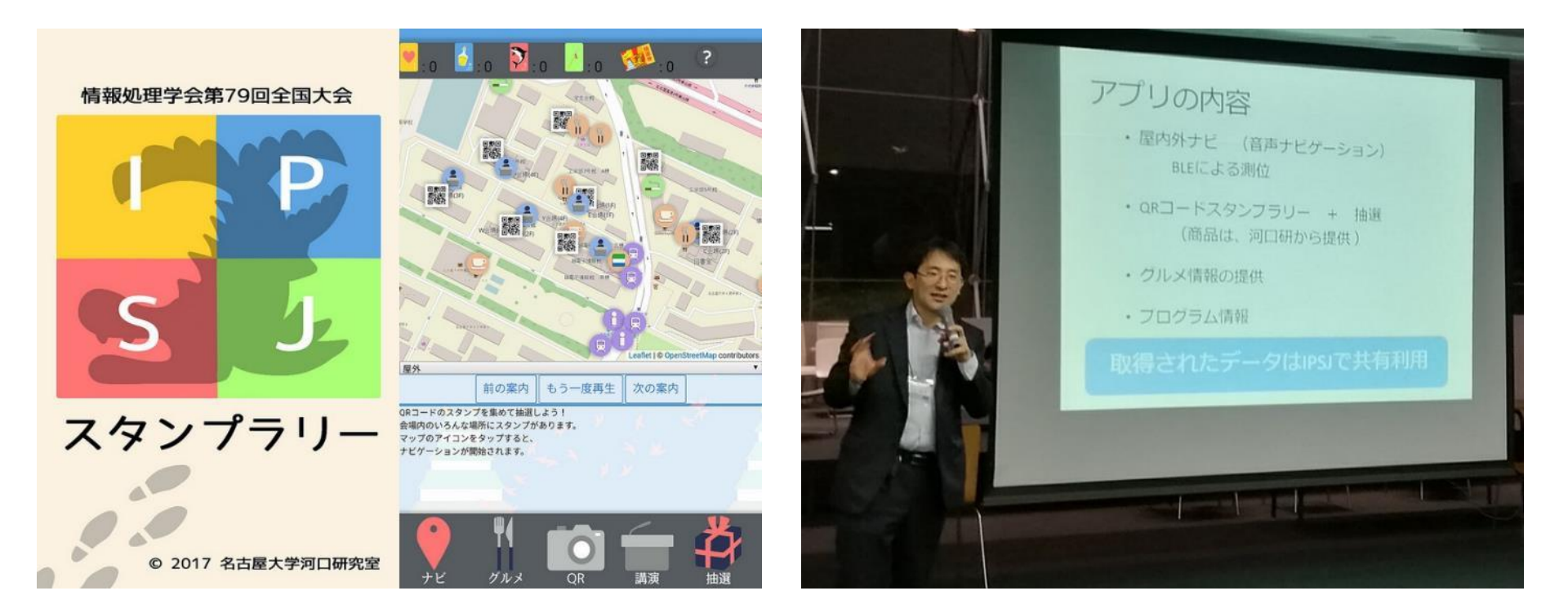

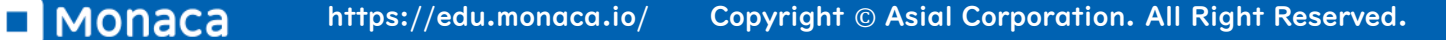

### 【事例】東京大学国際高等研究所 カブリ数物連携宇宙研究機構

 スマホアプリ開発未経験者が2か月でアプリをリリース!研究施設のガ イドアプリで業務効率化

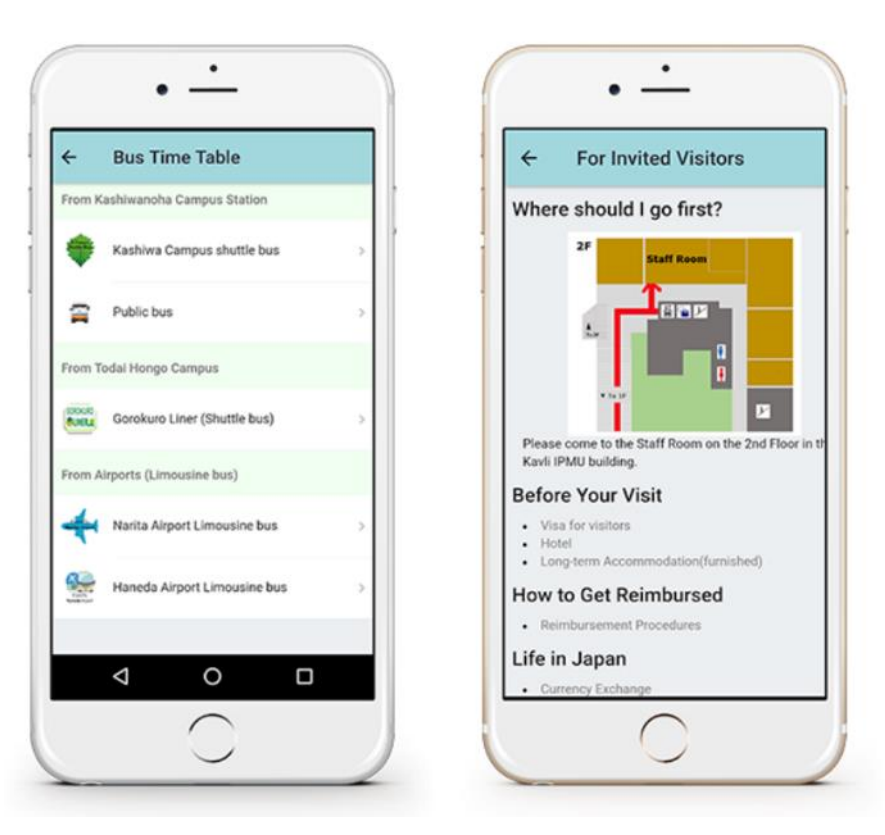

■ MONACA https://edu.monaca.io/ Copyright © Asial Corporation. All Right Reserved.

# Monacaで簡単なアプリを動かす

JS

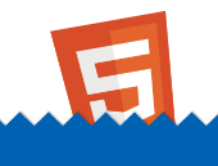

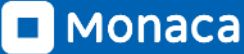

# 教育版公式サイト URL にアクセス

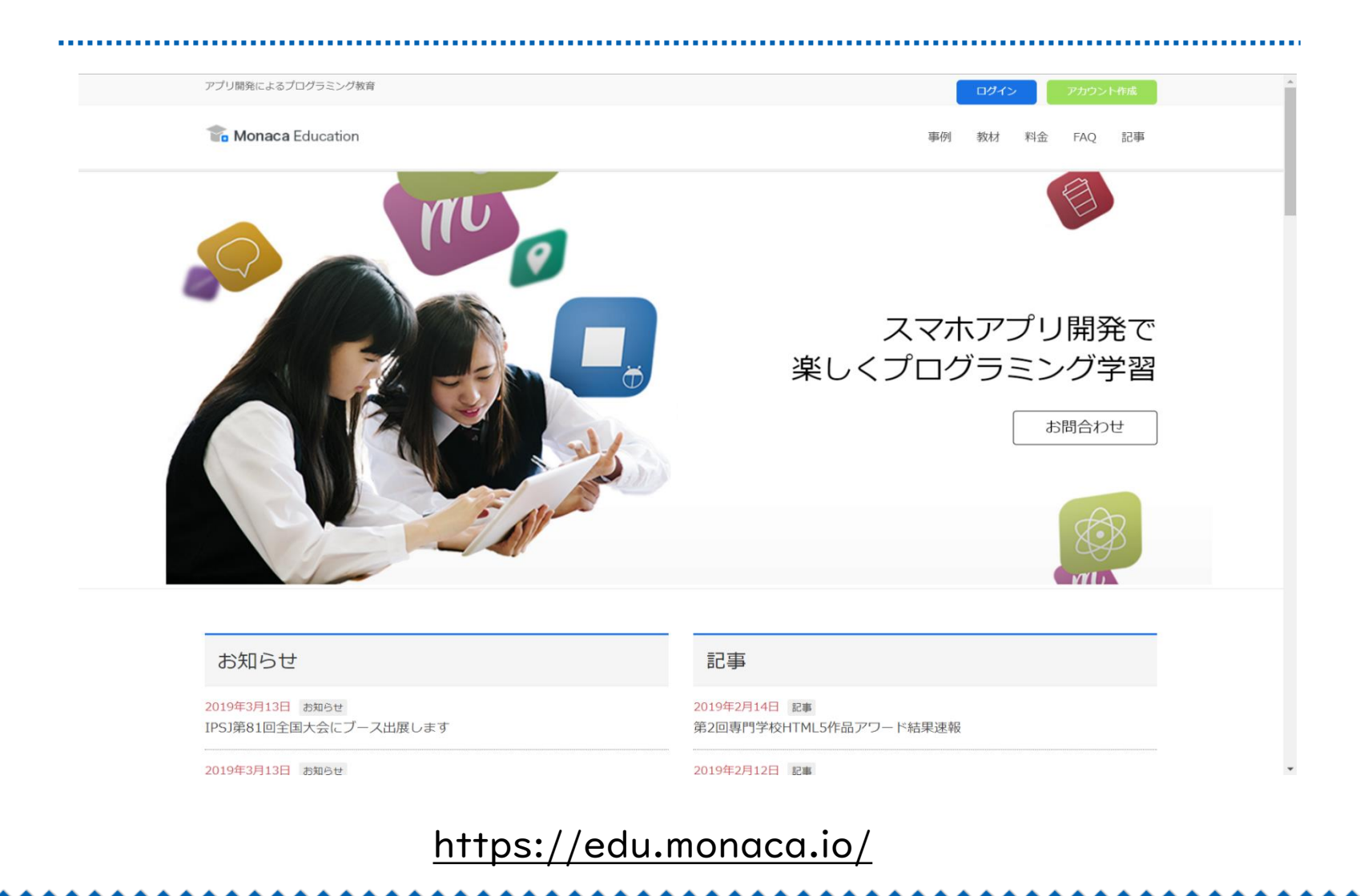

Monaca

### Monaca のアカウント登録

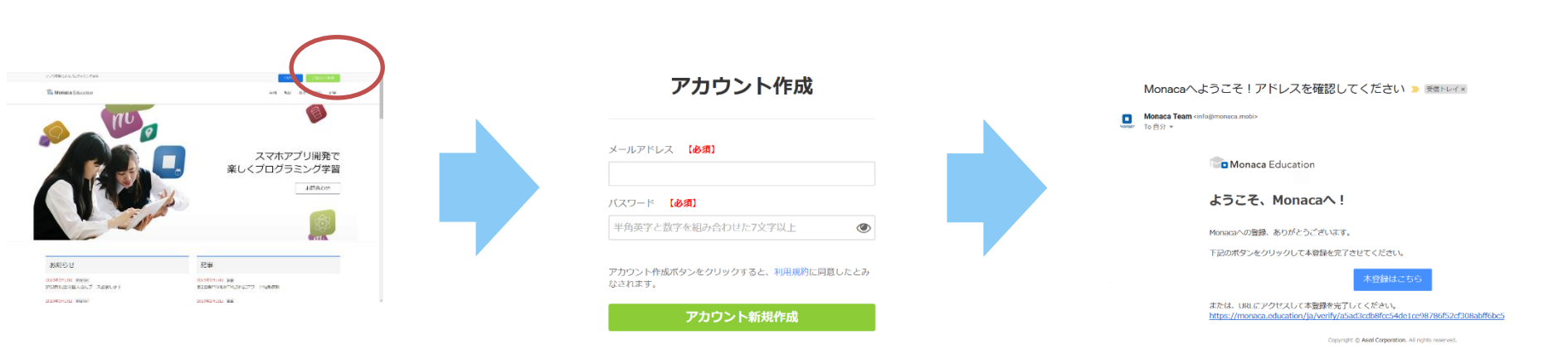

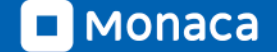

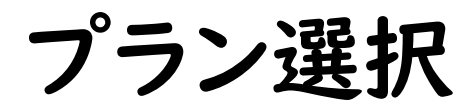

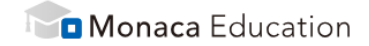

#### Monacaをはじめる

<u>アクティベーションコードをお持ちですか?</u>

利用プラン選択 プランを比較する

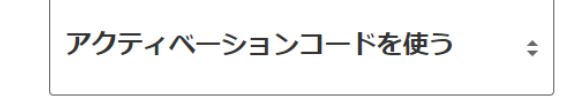

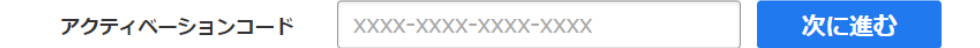

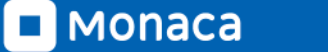

ダッシュボード

#### ・ 開発中のアプリはプロジェクト単位で管理します

新しいプロジェクトを作ると一覧に並びます

|   | Monaca Education               |                  |   |
|---|--------------------------------|------------------|---|
|   | 新しいプロジェクトを作る                   | インポート            |   |
| C | ● タグ ▼ オンライン ▼                 | 作成日順             | C |
|   | 新しいプロジェクトを作成し<br>開発できるプロジェクトがる | てください。<br>ありません。 |   |
|   |                                |                  |   |
|   |                                |                  |   |
|   |                                |                  |   |

新しいプロジェクトを作る

・ 今回は「ブロック崩し」を選択して作ってみましょう

・ プロジェクト名は自由に設定できます

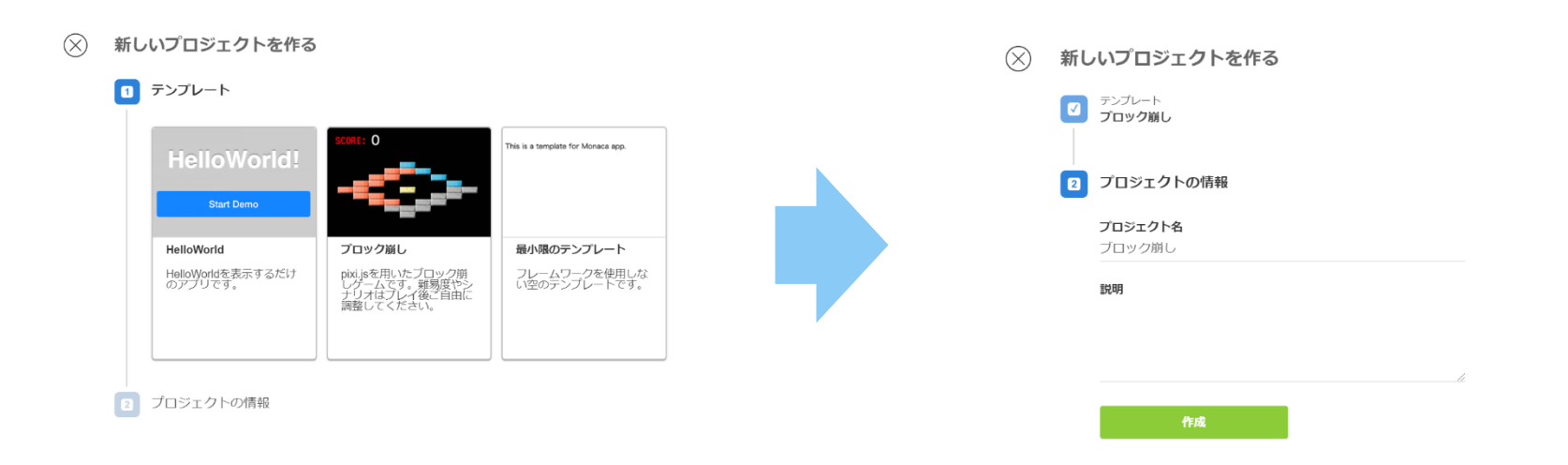

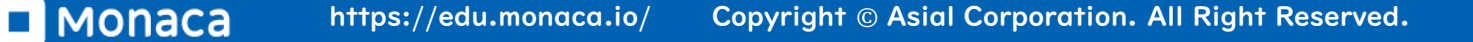

プロジェクトを開く

# 一覧からプロジェクトを選択して下さい 「クラウドIDEで開く」を選択して下さい

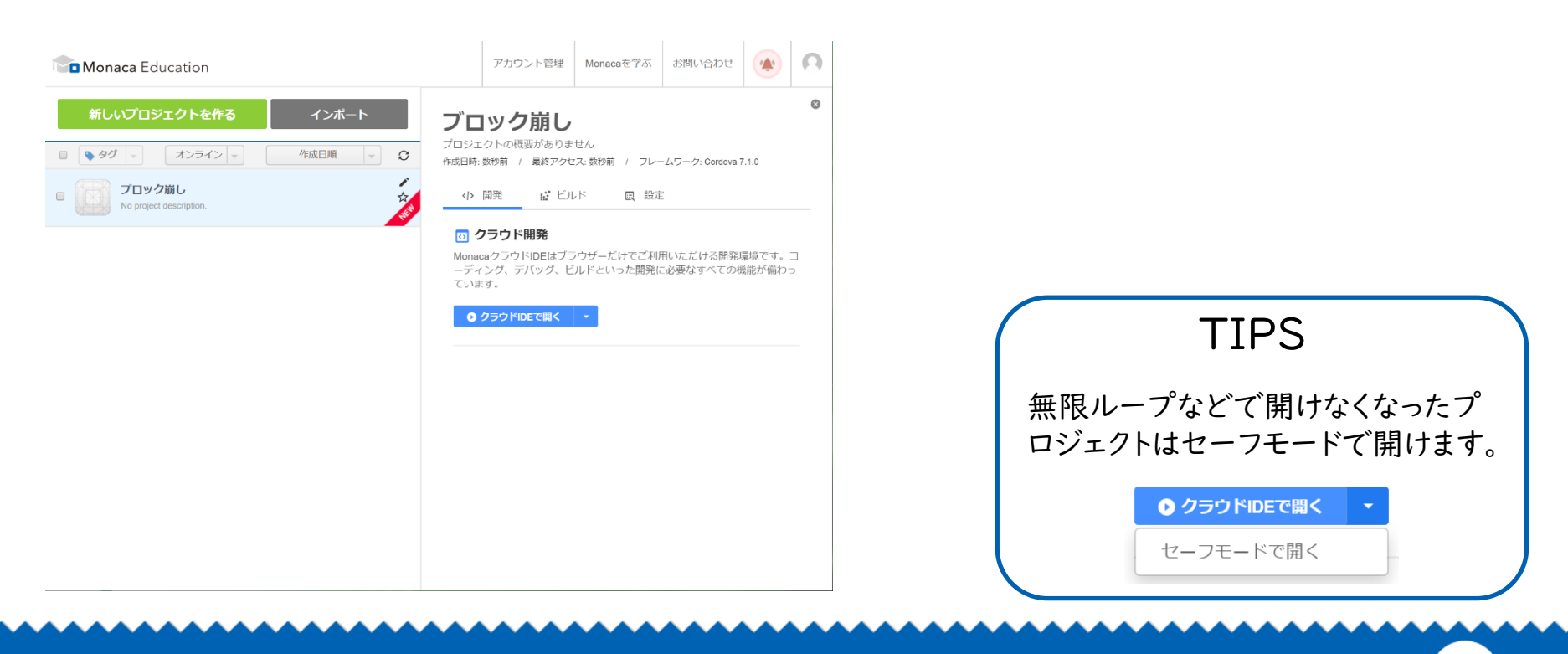

## MonacaIDE(統合開発環境)

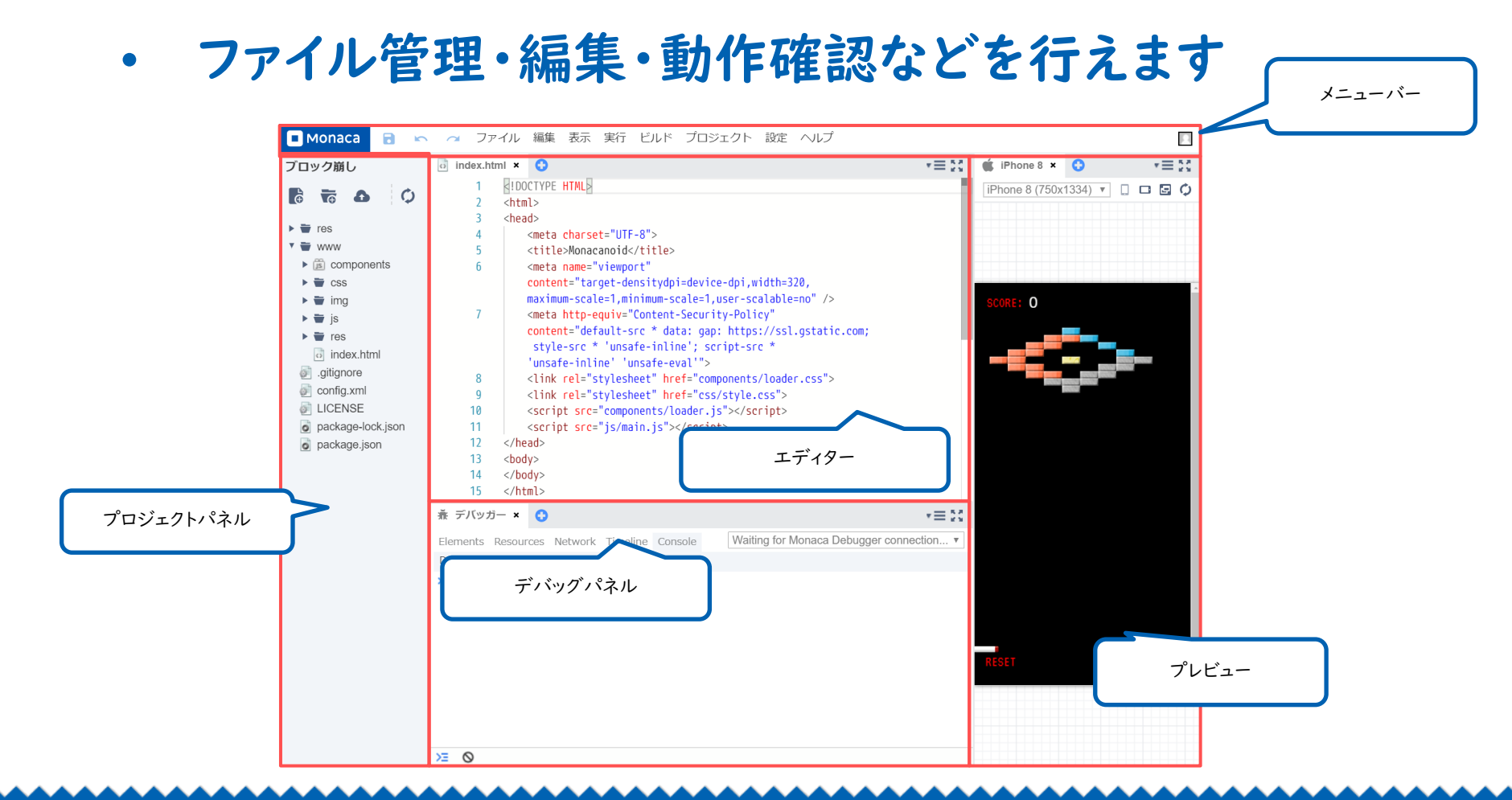

フォルダとファイルを開く

#### プロジェクトパネルのファイルツリーを操作して下さい

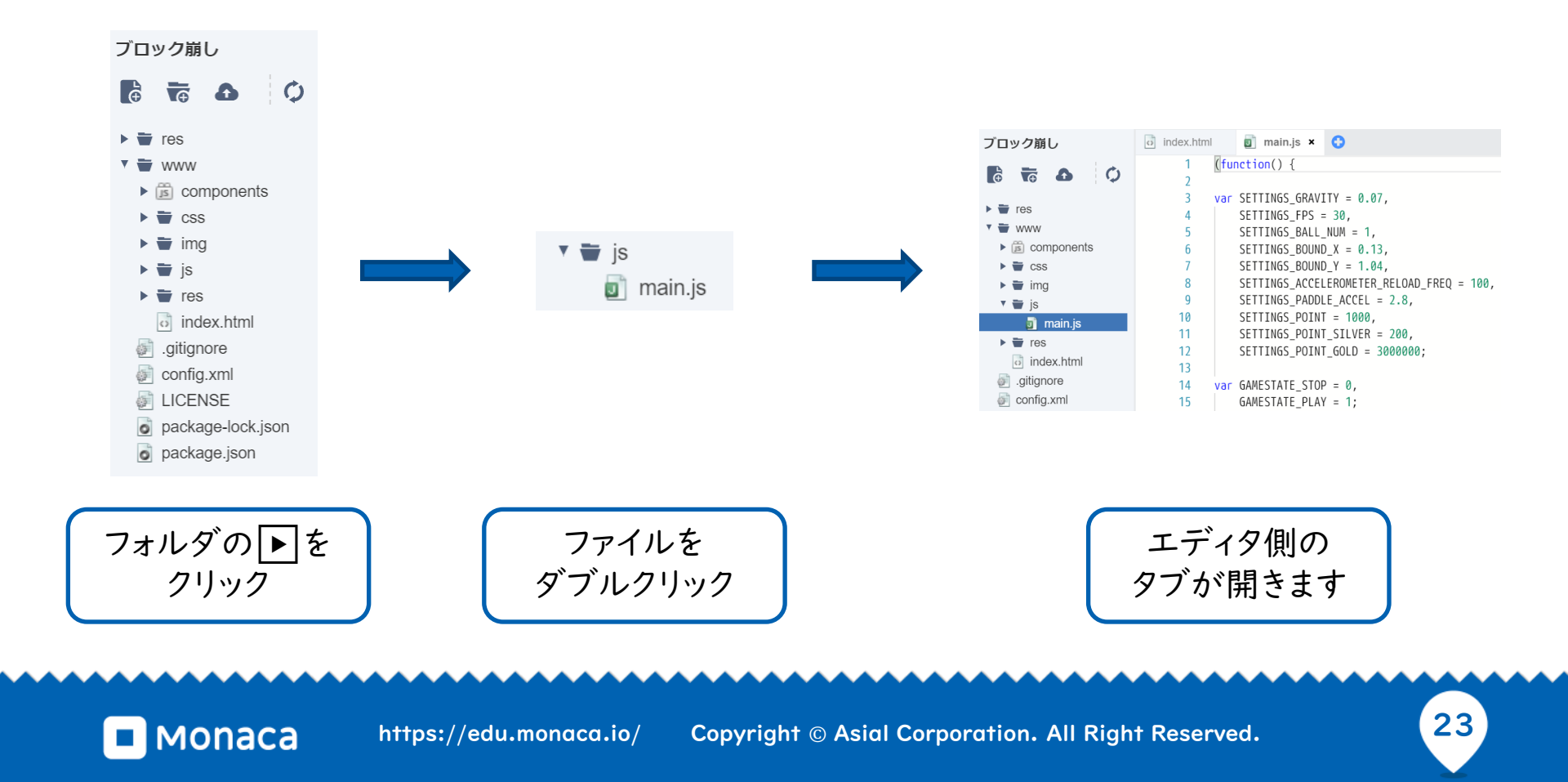

プログラムの変更(玉の数を増やす)

- ・ ブロック崩しプログラムの本体は「app.js」ファイルです
- プロジェクトパネルのファイルツリーからapp.jsを探して「ダブル クリック」して下さい
- 5行目の変数SETTINGS\_BALL\_NUMを1000に「修正」して 下さい
- app.jsの変更を「保存」して下さい。
- プレビュー上の玉の数が増えれば成功です

玉が増えれば成功

#### 「保存」はボタンかショートカットキー(Ctrl + s)

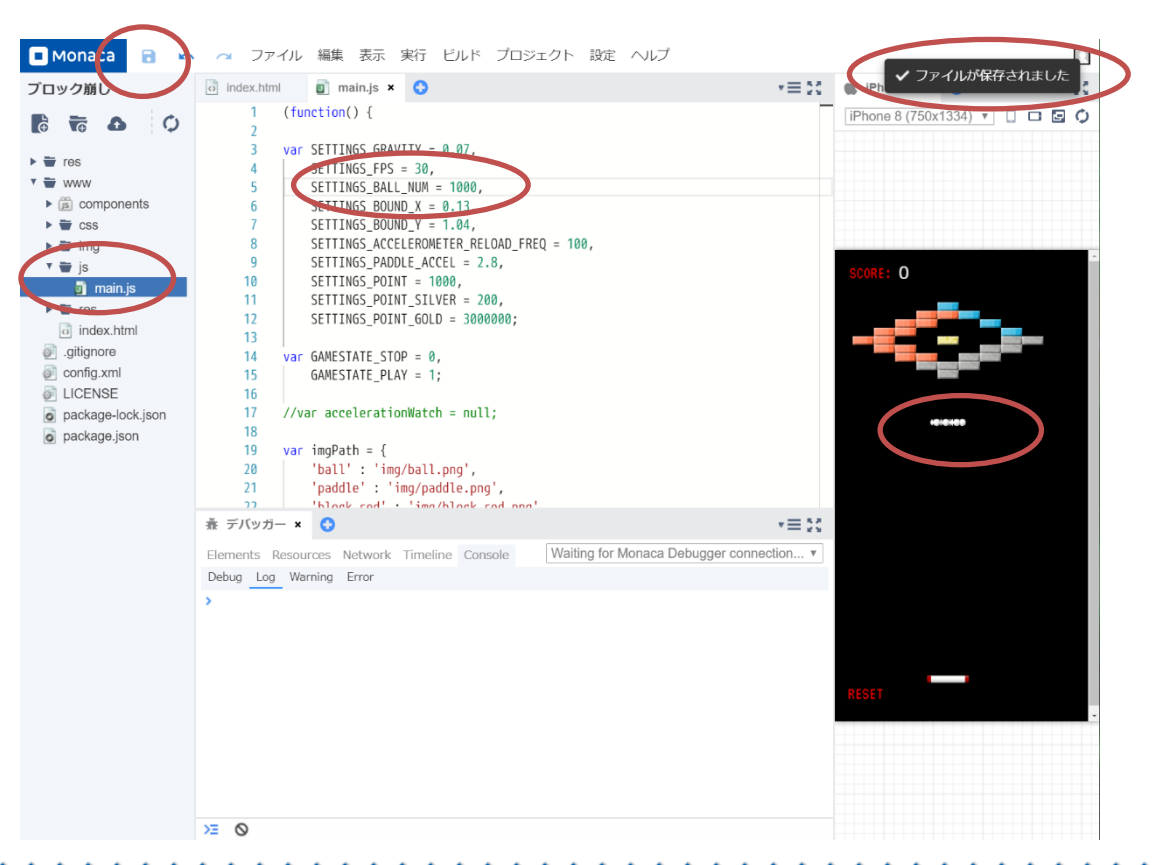

MONACA https://edu.monaca.io/ Copyright © Asial Corporation. All Right Reserved.

応用:ブロックの配置を変える

- ・ ブロックは二次元配列で管理されています
- Monaca入門のタイミングで配列の予習が可能
- 'red'や'gold'は文字なので「'」か「""」で囲む

| index. | .html                                                |                                                                                   | 🛉 main.js             | × 🗘    |        |        |           |           |           |           |           |            |
|--------|------------------------------------------------------|-----------------------------------------------------------------------------------|-----------------------|--------|--------|--------|-----------|-----------|-----------|-----------|-----------|------------|
| 43     | se                                                   | tMap:                                                                             | <pre>function()</pre> | {      |        |        |           |           |           |           |           |            |
| 44     |                                                      | var                                                                               | blockMap =            | [      |        |        |           |           |           |           |           |            |
| 45     |                                                      |                                                                                   | [null,                | null,  | null,  | null,  | null,     | 'blue',   | null,     | null,     | null,     | null],     |
| 46     |                                                      |                                                                                   | [null,                | null,  | null,  | null,  | 'red',    | 'red',    | 'blue',   | null,     | null,     | null],     |
| 47     |                                                      |                                                                                   | [null,                | null,  | null,  | 'red', | 'red',    | null,     | null,     | 'blue',   | null,     | null],     |
| 48     |                                                      |                                                                                   | [null,                | null,  | 'red', | 'red', | null,     | null,     | null,     | null,     | 'blue',   | null],     |
| 49     |                                                      |                                                                                   | [null,                | 'red', | 'red', | null,  | null,     | 'gold',   | null,     | null,     | 'silver', | 'silver'], |
| 50     |                                                      |                                                                                   | [null,                | null,  | 'red', | 'red', | null,     | null,     | null,     | 'silver', | 'silver', | null],     |
| 51     |                                                      |                                                                                   | [null,                | null,  | null,  | 'red', | 'red',    | null,     | 'silver', | 'silver', | null,     | null],     |
| 52     |                                                      |                                                                                   | [null,                | null,  | null,  | null,  | 'silver', | 'silver', | 'silver', | null,     | null,     | null],     |
| 53     |                                                      |                                                                                   | [null,                | null,  | null,  | null,  | null,     | 'silver', | null,     | null,     | null,     | null]      |
| 54     |                                                      | ];                                                                                |                       |        |        |        |           |           |           |           |           |            |
| 55     |                                                      |                                                                                   |                       |        |        |        |           |           |           |           |           |            |
| 56     | <pre>for(j = 0; j &lt; blockMap.length; j++) {</pre> |                                                                                   |                       |        |        |        |           |           |           |           |           |            |
| 57     |                                                      | <pre>for(i = 0; i &lt; blockMap[j].length; i++) {</pre>                           |                       |        |        |        |           |           |           |           |           |            |
| 58     |                                                      | <pre>if(blockMap[j][i] !== null) {</pre>                                          |                       |        |        |        |           |           |           |           |           |            |
| 59     |                                                      | <pre>var block = BB.addBlock(10 + (30 * i), 80 + (12 * j), blockMap[j][i]);</pre> |                       |        |        |        |           |           |           |           |           |            |
| 60     |                                                      |                                                                                   | }                     |        |        |        |           |           |           |           |           |            |
| 61     |                                                      |                                                                                   | }                     |        |        |        |           |           |           |           |           |            |
| 62     |                                                      | }                                                                                 |                       |        |        |        |           |           |           |           |           |            |
| 63     | },                                                   |                                                                                   |                       |        |        |        |           |           |           |           |           |            |

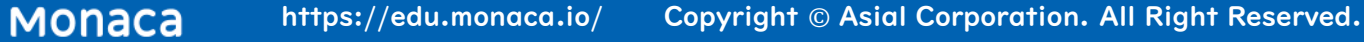

## 応用:玉の色を変える(簡易編集)

- 画像ファイルをダブルクリックすると編集できます
- ペンで塗りつぶして下さい
- ・ 保存後に閉じない場合は手動で×をクリック

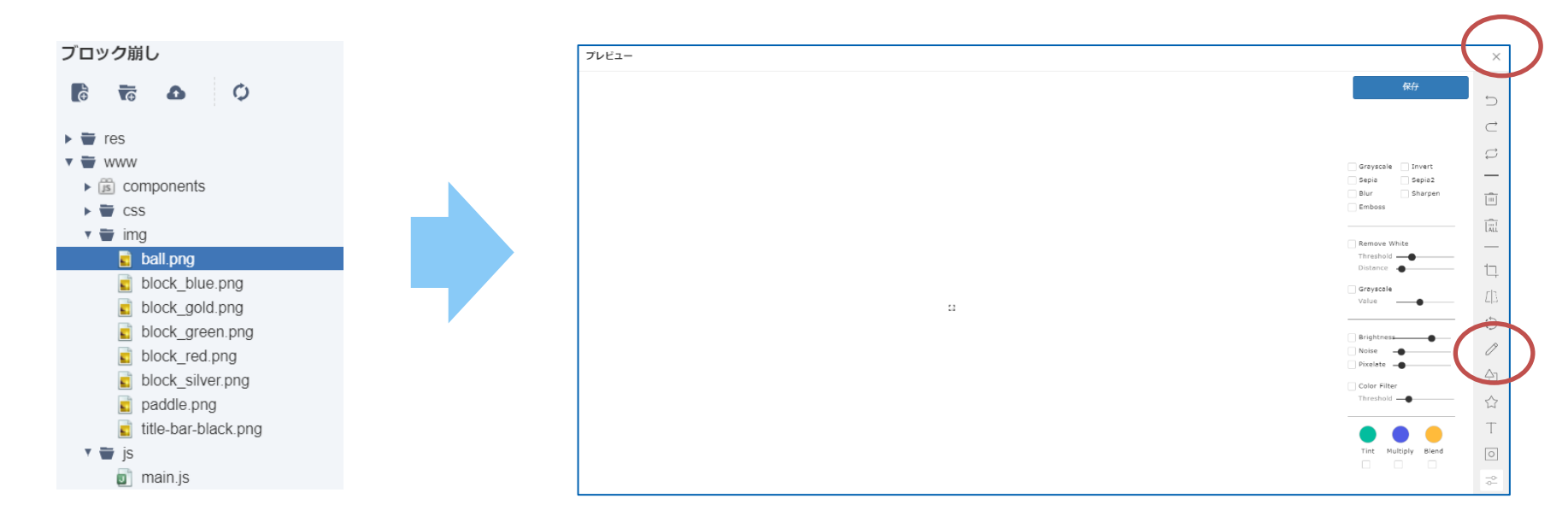

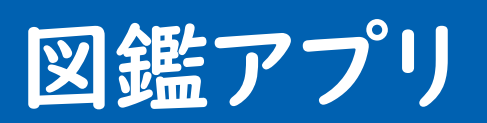

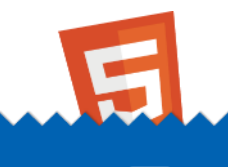

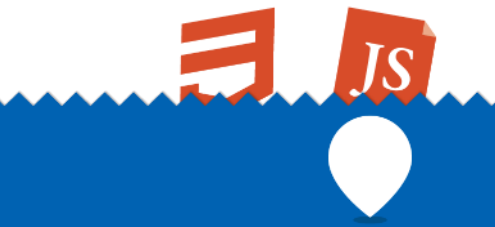

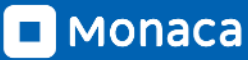

図鑑アプリの概要

- トップページと各項目のページそれぞれのボタンを押すことでページ移動ができるアプリになっています。
- サンプルデータとしては、コンピューター用語と画像が格 納されています。

#### トップページ

#### 個別項目ページ

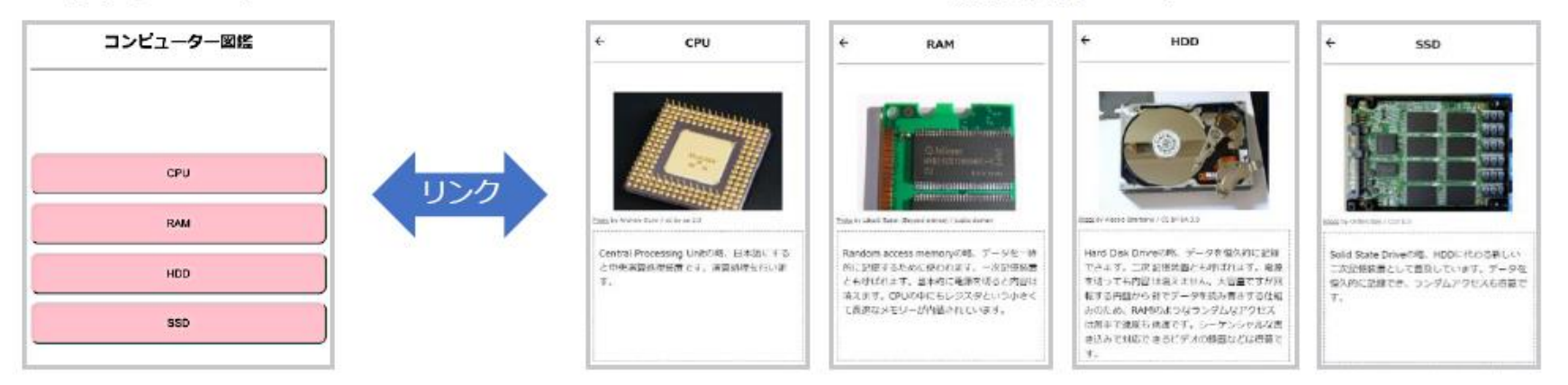

サンプルアプリの入手方法

#### ・ 下記のサイトよりダイレクトインポート方式で入手できます

<u>https://anko.education/apps/picture\_book</u>

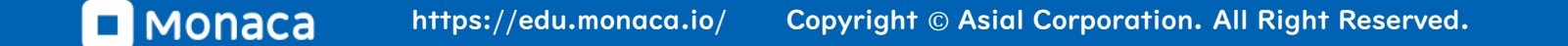

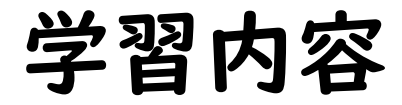

- 図鑑アプリのファイル構成を理解する
- ファイルをコピーして新しい図鑑ページを追加する

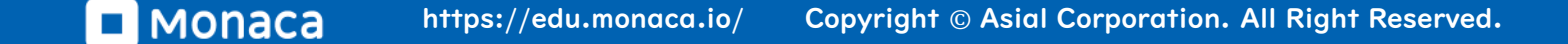

# index.html

```
<body>
<nav>
<div>&nav>
<div>&nbsp;</div>
<h1>コンピューター図鑑</h1>
<div>&nbsp;</div>
</nav>
<div id="menu">
<a href="cpu.html"><button>CPU</button></a>
<a href="ram.html"><button>CPU</button></a>
<a href="ram.html"><button>CPU</button></a>
<a href="ssd.html"><button>CPU</button></a>
<a href="ssd.html"><button>CPU</button></a>
<a href="ssd.html"><button>CPU</button></a>
<a href="ssd.html"><button>CPU</button></a>
</div>
</body>
```

見出しタグト」とリンクタグのαタグ、 それとbuttonタグが使われています。 見出し要素ではこのアプリのタイトル である「コンピューター図鑑」が表示 されています。また、リンク要素では 図鑑の各項目にリンクを貼っていま す。 ボタン要素はリンクをボタンっぽく見 せるために使用されています。

図鑑ページ例(cpu.html)

```
<body>
    <nav>
       <a href="index.html">
           <div class="material-icons">
              arrow back
           </div>
       \langle a \rangle
       <h1>CPU</h1>
       <div></div>
   </nav>
   <div id="mount">
       <img src="cpu.jpg">
   </div>
   <a
href="https://commons.wikimedia.org/wiki/File:Intel 80486DX2 bottom.jpg">Photo</a>
       by Andrew Dunn / cc-by-sa-2.0
   <div id="explain">
       Central Processing Unitの略、日本語にすると中央演算処理装置です。
           演算処理を行います。
       </div>
</bodv>
```

画像を扱うimgタグが使われており、それによってcpu などの画像を表示知っています。

文などをpタグで囲んでいま す。

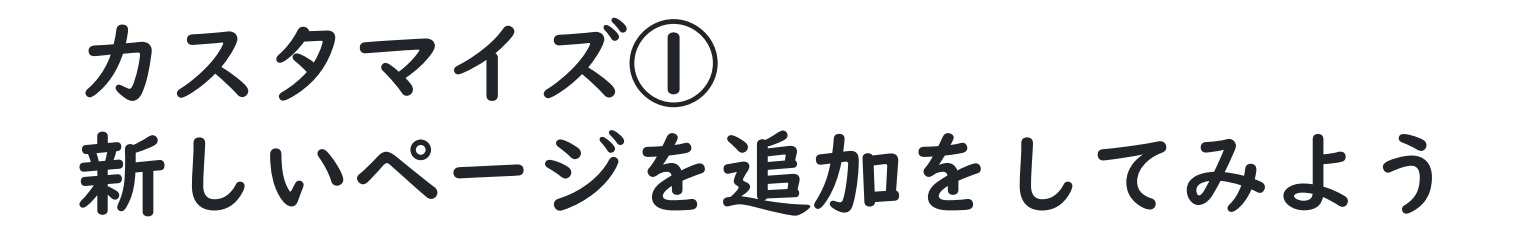

この図鑑に新しいページを追加してみましょう。サンプルにはsdカードの画像が 含まれていますので、sdカードの図鑑ページを作ってみることにします。 (もちろん、自分で画像を用意して図鑑のページを増やしても構いません。)

### STEPI ファイルをコピーしてsd.htmlを作成

| ■ Monaca ファイル 編集 表示 実行 ビルド |          |         |                  |
|----------------------------|----------|---------|------------------|
|                            |          |         |                  |
|                            |          |         |                  |
| ▶ 👕 res                    |          |         |                  |
| WWW                        |          |         |                  |
| ► T CSS                    |          |         |                  |
| o cpu.html                 |          |         |                  |
| Cpu.jpg                    | ファイルをコピ  | °       | $\times$         |
| 🖬 hdd.jpg                  | C        |         |                  |
| index.html                 | 1        |         |                  |
| i ram.html                 |          |         |                  |
| sd.jpg                     | フォルダ:    | /www    |                  |
| ssd.html                   | <        | ,       |                  |
| ■ 新規ファイル作成                 | <        |         | 1                |
| ● 新想フォルダー作成                | <        |         |                  |
|                            | < ファイル名: | sd.html |                  |
|                            | <        |         |                  |
| ■ 🗗 名前を変更                  | <        |         |                  |
| 、ファイルを開く                   |          |         |                  |
| 「」ファイルをコピー」                |          |         |                  |
| ▲ ファイルをアップロード              |          |         |                  |
|                            | <        | OK +t   | <sup>7</sup> ンセル |
| ■ ノオル/ターをエクノホート            | a        |         |                  |
|                            | hus.     |         |                  |

MONACA https://edu.monaca.io/ Copyright © Asial Corporation. All Right Reserved.

### STEP2: index.htmlを修正する

#### 次にindex.html側を修正してsd.htmlにリンクを張ります。

```
<div id="menu">
    <a href="cpu.html"><button>CPU</button></a>
    <a href="ram.html"><button>CPU</button></a>
    <a href="ram.html"><button>RAM</button></a>
    <a href="hdd.html"><button>HDD</button></a>
    <a href="ssd.html"><button>SD</button></a>
    <a href="sd.html"><button>SD</button></a>
</div>
```

### STEP3: sd.htmlを修正する

#### 次にsd.htmlを修正して、見出しや説明文、画像などをsd用に変 更します。sdの説明文も用意しましたが、できればご自身で調べて 書いて頂けると嬉しいです。

| <nav></nav>                                                                                                    |                                                   |  |  |  |  |
|----------------------------------------------------------------------------------------------------|---------------------------------------------------|--|--|--|--|
| <a href="index.html"><div class="material-icons">arrow_back<h1>SSD</h1><br/><div></div></div></a>                                          | >>/a>                                             |  |  |  |  |
|                                                                                                    |                                                   |  |  |  |  |
| <div id="mount"><br/><img src="ssd.jpg"/><br/></div>                                                                                       |                                                   |  |  |  |  |
| <pre></pre>                                                                                                    |                                                   |  |  |  |  |
| <pre><a href="https://commons.wikimedia.org/wiki/File:Embedded_World_20&lt;/pre&gt;&lt;/th&gt;&lt;th&gt;114_SSD.jpg"> ライセンス表記の変更</a></pre> |                                                   |  |  |  |  |
| Photo                                                                                                    | ライセンフ実記例                                          |  |  |  |  |
|                                                                                                    | < a href="https://commons.wikimedia.o             |  |  |  |  |
| by Ordercrazy / CC0 1.0                                                                                                    | rg/wiki/File:SD_Cards.JPG">Photo by Rstoplabe14 / |  |  |  |  |
| Sint Column 2000 (Column 2000)                                                                                                    | public domain                                     |  |  |  |  |
| <div id="explain"></div>                                                                                                    |                                                   |  |  |  |  |
|                                                                                                    |                                                   |  |  |  |  |
| Solid State Driveの略、HDDに代わる新しい二次記憶装置として普及しています。<br>データを恒久的に記録でき、ランダムアクセスも得意です。                                                             |                                                   |  |  |  |  |
|                                                                                                    |                                                   |  |  |  |  |
|                                                                                                    |                                                   |  |  |  |  |

※ 今回の画像は著作権が放棄された(パブリックドメイン)画像のため、ライセンス表記は削除可。

### STEP3: sd.htmlを修正する

#### 修正例

```
<body>
   <nav>
      <a href="index.html">
         <div class="material-icons">
            arrow back
         </div>
      </a>
      <h1>SD</h1>
      <div></div>
   </nav>
   <div id="mount">
      <img src="sd.jpg">
   </div>
   <a href="https://commons.wikimedia.org/wiki/File:SD_Cards.JPG">Photo</a> by Rstoplabe14 / public
domain
   <div id="explain">
      Solid State Driveの略、、、ではない。SDメモリーのSDはSecure Digitalの意味。SSDに比べると低速・低容量の製品が多
いですが、脱着が容易なため外部記憶装置として普及しています。デジカメやスマートフォンなどではお馴染みです。
      </div>
</body>
```

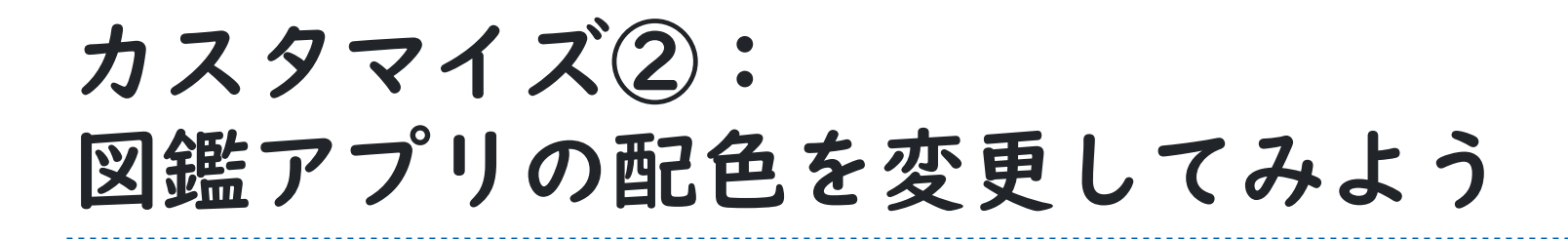

図鑑の背景色やボタンの色を変えてみましょう。

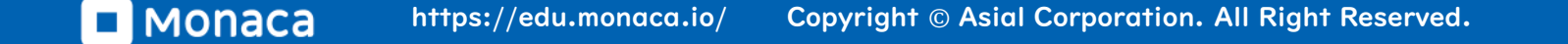

### STEPI: css/style.cssを変更する

# body要素のbackground-clorをcyanに変更したり、#menuの中にあるbutton要素の文字色と背景色を変更してみましょう。

```
body{
    background-color:cyan;
}
#menu button {
    width:100%;
    height:50px;
    padding:10px;
    margin-bottom:10px;
    border-radius:10px;
    color:white;
    background-color:red;
}
```

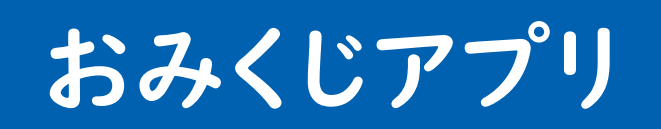

JS

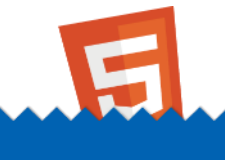

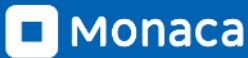

おみくじアプリの概要

- ボタンを押すと、「大吉」「中吉」「凶」などの結果をランダ
   ムに表示するアプリです。
- このアプリを題材として、ランダム値を取得する方法と、条件に応じて画像を差し替える方法を学べます。

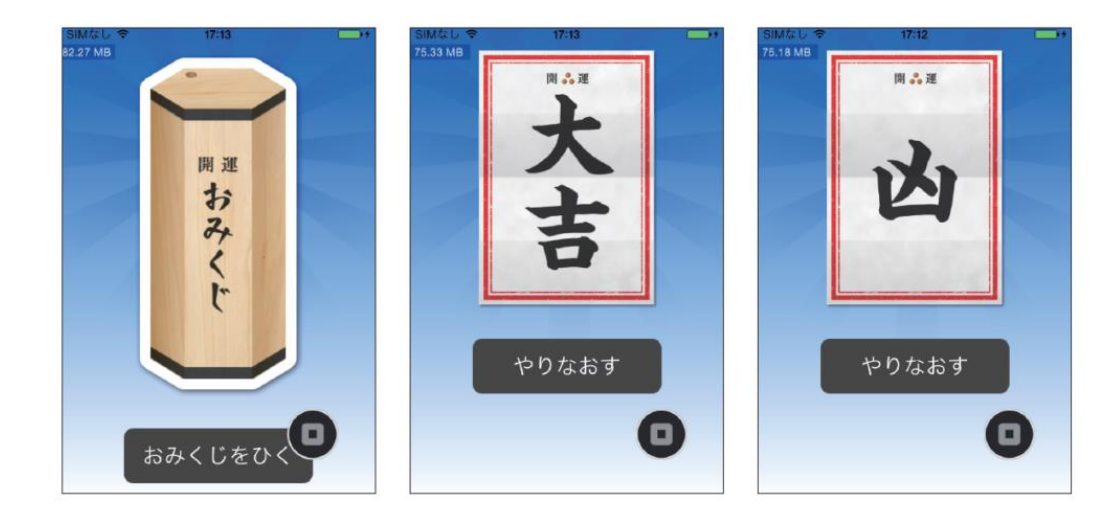

MONACA https://edu.monaca.io/ Copyright © Asial Corporation. All Right Reserved.

サンプルアプリの入手方法

#### ・ 下記のサイトよりダイレクトインポート方式で入手できます

<u>https://anko.education/apps/omikuji</u>

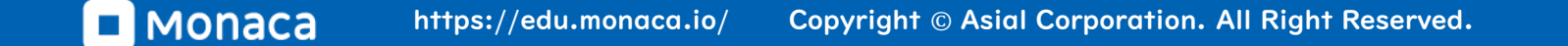

# index.html

imgタグでおみくじの箱の画像を表示しています。 また、buttonタグで「おみくじをひく」ボタンを表示しています。 画像には"omikuji"というid属性が振られており、後でJavaScriptで画像を書き換えたいときに id名で参照可能です。書籍の8章でも学習可能な「DOM」技術を使って、img要素を取得し、src 属性を書き換えることで箱の画像を「大吉」などの画像に差し替えることができます。

また、button要素にonclick属性が付いており、ボタンがクリックされたらJavaScriptのplay() 関数を実行するように記述されています。プロジェクトのひな形にはplay()関数の記述は一行も書 かれていないため、サンプルコードを参考に記述する必要があります。

<body>

```
<img src="images/omikuji-box.png" id="omikuji">
<button id="playBtn" onclick="play()"> おみくじをひく</button>
</body>
```

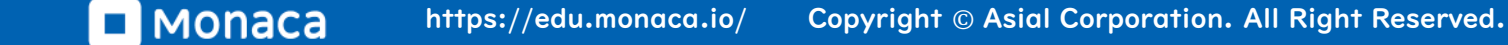

### style.css

#### body {

```
background-image: url("../images/omikuji-bg.png");
    background-size: cover;
    background-repeat: no-repeat;
    margin: 0;
   padding: 0;
    height: 100%;
    width: 100%;
    text-align: center;
#omikuji{
    margin: 20px;
    width: 60%;
#playBtn {
    width: 60%;
    padding: 10px;
    font-size: 22px;
    border-radius: 10px;
    background-color: #444444;
    color: white;
```

#### body要素

background-imageプロパティで背景画像を指定して います。また、background-sizeやbackgroundrepeatも背景画像に関するプロパティです。今回は一枚 の大きな画像を画面サイズに合わせて背景にするようなプ ロパティ指定を行っていますが、CSSでは小さな画像をタイ ル上に敷き詰めるような背景の作り方も行えます。

#### ID:omikuji

画像が丁度良い感じに表示できるよう、余白を取ったり横 幅を60%に指定しています。

#### **ID:**playBtn

丸っこいボタンを用意するためにborder-radiusプロパ ティを使用しています。border-radiusプロパティにカー ブの半径を指定することで、角を丸く表示できます。

### JavaScript

```
function play() {
   // 0~4の範囲のランダムな値を得る
   var no = Math.floor(Math.random() * 5);
   // ランダム値に応じて表示する画像を変える
   var image_name;
   if (no == 0) {
       image_name = "daikichi.png";
   } else if (no == 1) {
       image name = "chuukichi.png";
   } else if (no == 2) {
       image_name = "shoukichi.png";
   } else if (no == 3) {
       image_name = "suekichi.png";
   } else {
       image name = "kyou.png";
   }
   alert("おみくじが出ました!さて結果は?");
   // 画像と文字列の差し替え
   document.getElementById("omikuji").src = "images/" + image name;
   document.getElementById("playBtn").innerHTML = " やりなおす";
```

Math.random()命令を応用して、0~ 4の整数の乱数を生成しています。

#### 生成した乱数をもとに条件分岐して表示 する画像のファイル名を決めています。

#### 決定したファイル名を元にDOM操作を 行って画面を書き換えています。

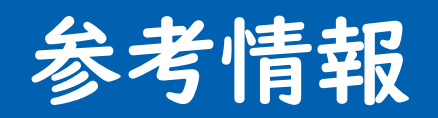

JS

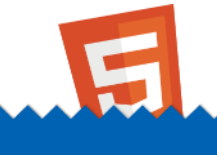

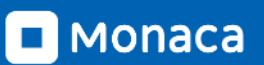

プログラミング入門書

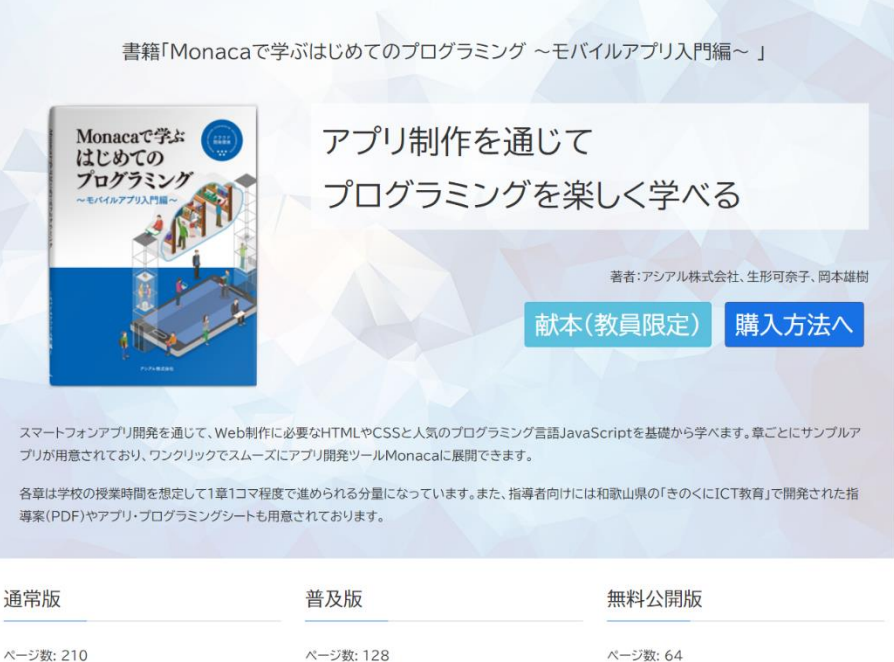

ページ数: 210 ページ数: 128 サイズ: B5 サイズ: B5 Monacaライセンス:6ヶ月分付帯 Monacaライセンス:オブション ISBN: 978-4-86584-099-5 ISBN:-価格: 3,000円(税抜) 価格: 10万円(100冊購入の場合) ページ数: 64 サイズ: B5 Monacaライセンス:-ISBN:-価格: 無料で今すぐダウンロード

#### https://edu.monaca.io/book/al

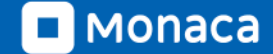

......

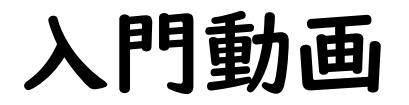

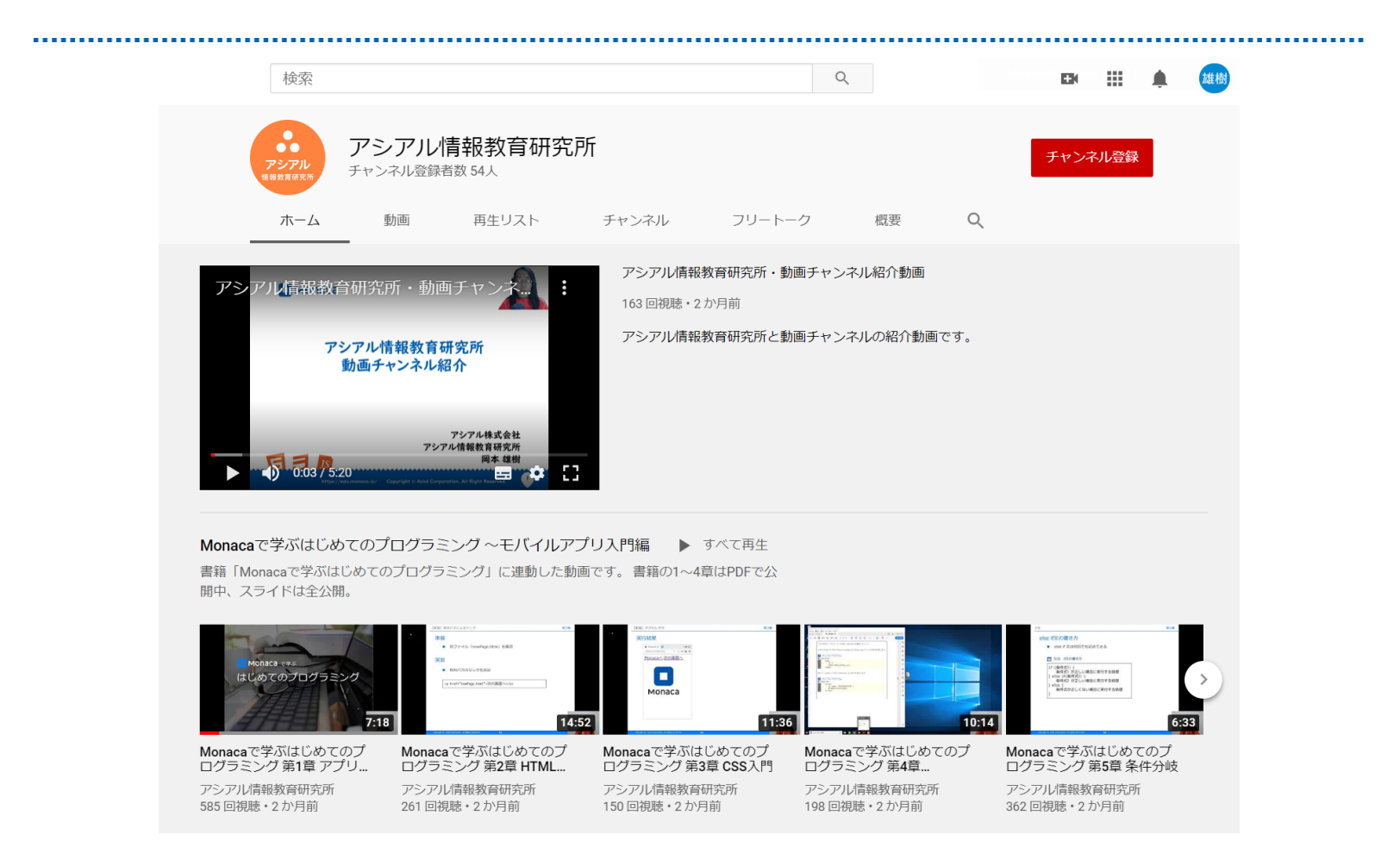

#### アシアル情報教育研究所

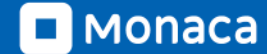

サンプルアプリ&教材サイト

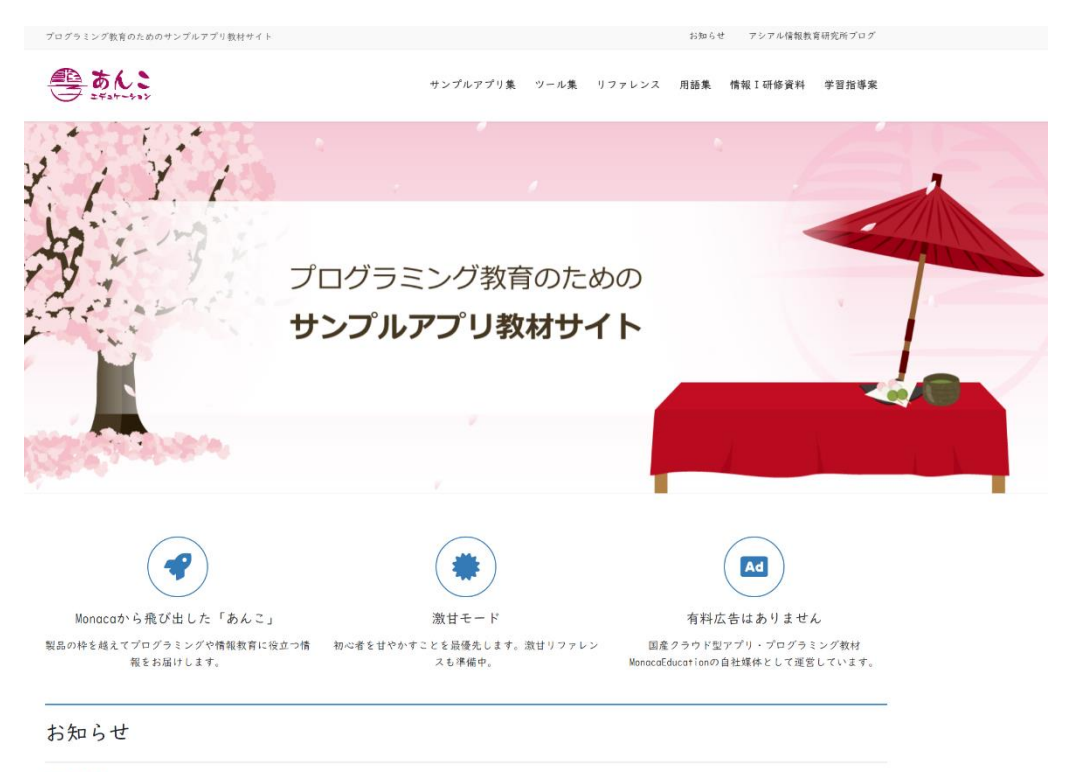

2020年8月6日 お知らせ 情報 I 「情報システムとデータの管理」のWeb解説記事を公開しました

#### https://anko.education/

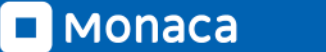